# **ART Testing:** SRS Guide for Sector Leads

Updated 22 Jul 2021

### Contents

- A. Access Site and Login
- B. Forget Password
- C. Change Password
- D. Managing Company HR Accounts \*
  - i. Add Company HR Accounts Individually
  - ii. Add Multiple Company HR Accounts
  - iii. Assigning Results Report Function to Company HR Accounts
- E. View / Edit List of Companies \*
- F. Upload ART Results
  - i. Upload by UEN
  - ii. Upload by PII
- G. Download ART Results\*
- H. [For reference] Upload list of company employees

(Available in Company HR account only)

\* Functions available for Sector Leads only

# A. Access Site and Login

- 1. Access site at <a href="https://swab.hpb.gov.sg/ext/">https://swab.hpb.gov.sg/ext/</a>
- For first time users, retrieve your password from your registered email address<sup>1</sup>

3. After entering email address and password, a 6-digit One-Time-Pin will be sent to your registered mobile number.<sup>2</sup>

| Welcome                      | to Swab Registration System (For Employers)                                                          |                              |                                                                                                    |
|------------------------------|----------------------------------------------------------------------------------------------------|------------------------------|----------------------------------------------------------------------------------------------------|
| Health<br>Promotion<br>Board | Swab Registration System         If you are not an authorized user, please quit now.         Email : | Health<br>Promotion<br>Board | Swab Registration System<br>Verification<br>A 6 digit One-Time-Pin has been sent to your registered mobile number<br>via SMS. Please enter the verification code below. |
| For                          | r more Information on RRT, please click <u>HERE</u>                                                  |                              |                                                                                                    |

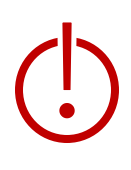

<sup>1</sup>Please check your junk folder if email cannot be found in your inbox.

<sup>2</sup> If you do not receive your OTP despite multiple tries, it is likely that your registered mobile is incorrect. Please contact your sector lead(s) to check and amend.

### **B. Forget Password**

- 1. Click Forget Password on the main page
- 2. Enter your registered email address and verification code. Click Send.
- 3. A new password will be sent to your registered email address<sup>1</sup>.

| Welcome                      | to Swab Registration System (For Employers)                                                                                                    |                                  |                                                                                                    |
|------------------------------|----------------------------------------------------------------------------------------------------|----------------------------------|----------------------------------------------------------------------------------------------------|
| Health<br>Promotion<br>Board | Swab Registration System         If you are not an authorized user, please quit now.         Email :         Password :         Login         Forget password?         Having trouble logging in?         Contact us at AskSRS@hpb.gov.sg | For Health<br>Promotion<br>Board | Swab Registration System   Password Recovery   Please provide username to retrieve login account.   Email :   Verification   code :     Output     Send   Switch to login window |
| For                          | r more Information on RRT, please click <u>HERE</u>                                                                                                    |                                  |                                                                                                    |

<sup>1</sup>Please check your junk folder if email cannot be found in your inbox.

### **C. Change Password**

You will be prompted to change your password if you are logging in for the first time.

- 1. Click **Change Password** on the top right corner
- 2. Enter your old and new password. Click Save.

tion

| Swab Registration Syst | User: RL<br>Change Password   Logout            |
|------------------------|-------------------------------------------------|
|                        |                                                 |
|                        | Change Password                                 |
|                        | * Fields marked with an asterisk are mandatory. |
|                        | Password Information                            |
|                        | Old Password : *                                |
|                        | New Password : *                                |
|                        | Confirm New Password : *                        |
|                        | Save Clear                                      |

- This function allows the user to view, add and modify the accounts for Company HR who are in their sector.
- Company HR refers to identified staff in each company who are overseeing swab operations within the company.
- Sector Leads advised to limit to max. 2 accounts per company.

### View Company HR Accounts:

1. Click Swab Admin Accounts > Swab Admin Account Management.

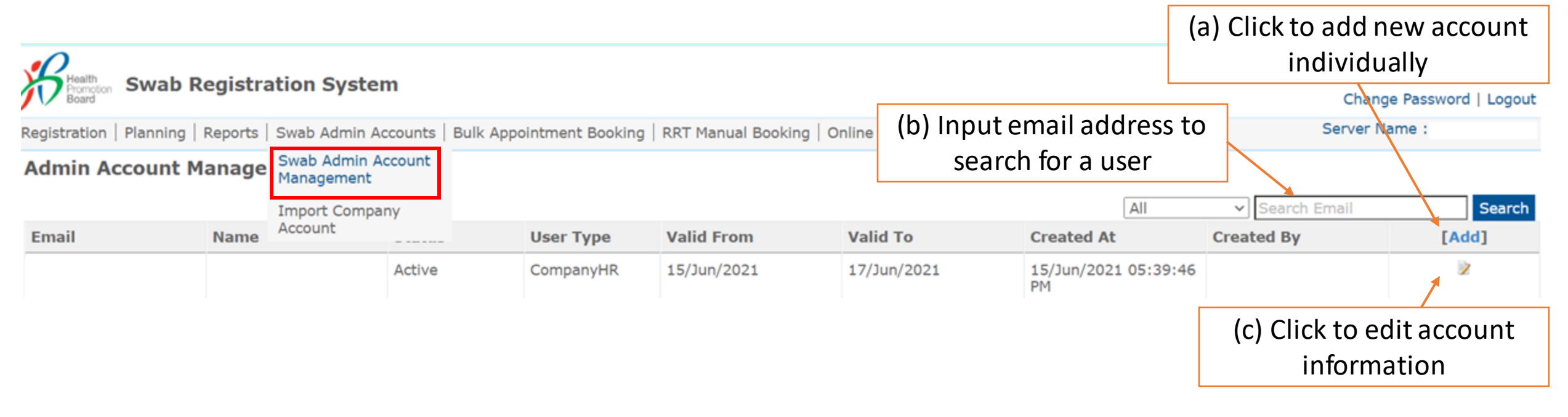

(i) Add Company HR Accounts Individually

### 1. Fill in all necessary details

| Create Swab Admin Acco                       | ount                                              |                                                                                                    |
|----------------------------------------------|---------------------------------------------------|----------------------------------------------------------------------------------------------------|
|                                              |                                                   | * Fields marked with an asterisk are mandatory.                                                                                                    |
| Email : *                                    | TESTER@COMPANY.COM                                |                                                                                                    |
| Status :                                     | Active ~                                          |                                                                                                    |
| Valid From:*                                 | 16/Jun/2021                                       |                                                                                                    |
| Valid To:*                                   | 16/Oct/2021                                       |                                                                                                    |
| Name:*                                       | TESTER                                            |                                                                                                    |
| NRIC: *                                      | S1234567A                                         |                                                                                                    |
| Mobile Phone : *                             | 91234567                                          | Note: Company HR will receive their OTP code via their mobile phones.                                                                                      |
| OTP Email:*                                  | TESTER@COMPANY.COM                                |                                                                                                    |
| User Type:*                                  | ○ HPB Staff / HPB Appointed Vendor ○ SectorLead ④ | CompanyHR                                                                                                    |
| UEN:*                                        | 123456789H                                        | For new companies to SRS:                                                                                                    |
| Sector :                                     | НРВ                                               | <ul> <li>Please insert all details.</li> </ul>                                                                                                    |
| Company Name : *                             | COMPANY                                           | <ul> <li>For "Appt Booking Quota", please put default value: <u>10</u>*</li> </ul>                                                                         |
| Company Contact Email : *                    | ASKCOMPANY@COMPANY.COM                            |                                                                                                    |
| Company Contact No. : *<br>(Use in appt SMS) | 61234567                                          | <ul> <li>If company was previously inputted in SRS (regardless of sector):</li> <li>Company details will be auto-populated once UEN is entered.</li> </ul> |
| Appt Booking Quota : *                       | 10                                                | Company will be tied to sector                                                                                                    |
|                                              | Save Close                                        |                                                                                                    |

\*The field "Appt Booking Quota" is for companies on PCR RRT only.

(ii) Add Multiple Company HR Accounts

- 1. Click Swab Admin Accounts > Import Company Account.
- 2. Download the sample .xtsx file.
- 3. Once file, click **Choose File**. Select your saved file and click **Upload**.

| Registration   Planning   Reports   Swab Admin Ac                              | counts   Bulk Appointment Booking   RRT Manual Booking   Online Query   COVID-19 Testing |
|--------------------------------------------------------------------------------|------------------------------------------------------------------------------------------|
| Upload Company Account                                                         |                                                                                          |
| Upload Company Account (sample: xlsx ) : *<br>Maximum File Upload Size : 30 MB | Choose File No file chosen                                                               |
|                                                                                | Upload                                                                                   |

### Sample Template to create Company HR accounts

\*Please ensure Company HR accounts belong to the sector you are assigned to.

| Name   | NRIC/FIN  | Login email<br>address * | Mobile<br>Number * | Account<br>valid from | Account<br>valid to | Company<br>Name * | Company<br>UEN * | Company Email              | Company<br>Contact No. | Maximum Booking<br>Quota for Company * |
|--------|-----------|--------------------------|--------------------|-----------------------|---------------------|-------------------|------------------|----------------------------|------------------------|----------------------------------------|
| TESTER | S1234567A | TESTER@COMP<br>ANY.COM   | 91234567           | 20210616              | 20211016            | COMPANY           | 12345678<br>9H   | ASKCOMPANY@<br>COMPANY.COM | 61234567               | 10                                     |
|        |           |                          |                    |                       |                     |                   |                  |                            |                        |                                        |

Insert in YYYYMMDD Format For "Appt Booking Quota", please put default value: <u>10</u>\*

(ii) Add Multiple Company HR Accounts

4. You will see the total number of records processed if the file is successfully uploaded.

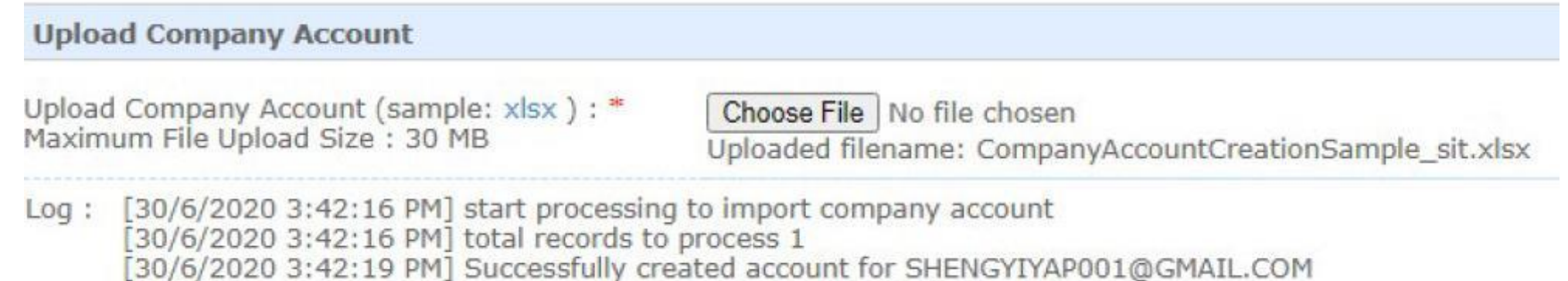

[30/6/2020 3:42:19 PM] import company account completed

5. Company HR will receive an email with their login information. Their login ID will be the email address they receive this email.

Dear user, An account has been created for you by the Health Promotion Board. Your password: 878hp5nvd13c Please click on http://cwab.bpb.cov.cg/oxt/login.cspx.to.login.with.your registered on

(iii) Assigning Results Report Function to Company HR Accounts

- This function allows the user to view the results uploaded by the Company HR or Supervisors.
- Companies with less than or equal to 3 Company HR accounts will assigned access automatically. For companies with more than 3 Company HR accounts, Sector leads will have to grant access to the Company HR accounts.

### Navigate to "Company HR Role Management" function:

1. Click Swab Admin Accounts > Swab Admin Account Management > Company HR Role Management

| egistration   Planning   Reports | Swab Admin Accounts              | Bulk Appointment Booking | RRT Manual Booking |
|----------------------------------|----------------------------------|--------------------------|--------------------|
|                                  | Swab Admin Account<br>Management |                          |                    |
|                                  | Swab Admin Role<br>Management    |                          |                    |
|                                  | Import Company<br>Account        |                          |                    |
|                                  | Company HR Role<br>Management    | 1                        |                    |
|                                  |                                  | -                        |                    |

| Company HR Role Management                                                 |                            |
|----------------------------------------------------------------------------|----------------------------|
| Add or Remove role : *                                                     | ○ Add                      |
| Roles : *                                                                  | Select Role 🗸              |
| Upload Company Details (sample: xlsx ):*<br>Maximum File Upload Size:30 MB | Choose File No file chosen |
|                                                                            | Upload                     |
|                                                                            |                            |
|                                                                            |                            |
|                                                                            |                            |

- 2. Indicate "Add" to assign the Role to the Company HR accounts.
  - 3. Select the Role "CompanyHR\_ARTResults".
  - 4. Download the sample .xlsx file.
  - 5. Upload the list of Company HR accounts to be granted access.

| Company HR Email*   | Company UEN* |
|---------------------|--------------|
| sampleEmail@mail.cm | sampleUen    |

# E. View / Edit List of Companies

1. Click **Planning > Company Management** to view a list of companies linked to your sector.

| Health                    | tion Swab Re                   | gistration Sys    | stem                         |                             |                            |                    |                    |              |                          | User:<br>Char      | ige Password   Logout |
|---------------------------|--------------------------------|-------------------|------------------------------|-----------------------------|----------------------------|--------------------|--------------------|--------------|--------------------------|--------------------|-----------------------|
| Registratio               | on Planning R                  | eports   Swab Adm | in Accounts   Bul            | k Appointment Bo            | ooking   RRT Manu          | al Booking   Onlir | ne Query   COVID-: | 19 Testing   |                          | Server I           | Name :                |
| Compa                     | <b>ny</b> Company<br>Managemer | t                 |                              |                             |                            |                    |                    |              |                          | I                  | ag Company To Sector  |
| Search -<br>Name<br>Searc | e:<br>ch Clear                 | (a) Sear<br>Na    | ch via Com<br>me or UEN      | UEN :<br>pany               | [4 4                       | 1 ) )              |                    |              | (a) Ado                  | l new compa        | any profile           |
| ‡Id                       | Company<br>Name                |                   | Company<br>Contact<br>Number | Company<br>Contact<br>Email | ‡ Appt<br>Booking<br>Quota | \$ Sector          | Created By         | Created At   | <pre>     Updated </pre> | By 🗘 Updated A     | Action [Add]          |
| 213                       | SOME COMP                      | X124355323        |                              |                             | 100                        | НРВ                |                    | (a) Edit cor | npany p                  | rofile             | Edit   Unlink         |
|                           |                                |                   |                              |                             |                            |                    |                    |              |                          | (a) Unlink<br>from | company<br>sector     |

### E. View / Edit List of Companies

(i) Add new company accounts

| 1. Fill in all necessary c                | letails    |                                                                   |
|-------------------------------------------|------------|-------------------------------------------------------------------|
| Add Company                               |            |                                                                   |
| UEN : *                                   |            |                                                                   |
| Company Name : *                          |            |                                                                   |
| Company Contact Email : * [               |            |                                                                   |
| Company Contact No. : * (Use in appt SMS) |            |                                                                   |
| Appt Booking Quota : *                    |            | For "Appt Booking Quota", please put default value: 10            |
|                                           | Save Close | *The field "Appt Booking Quota" is for companies on PCR RRT only. |

• If company was previously created in SRS (regardless of sector), an error message will appear

Add Company
Unable to save company info: Duplicate UEN
UEN : \* 123456789A

# E. View / Edit List of Companies

### (ii) Tag Company to Sector

- 1. Insert UEN of company in text box.
- 2. Click Save

| Tag Company To Sector |                  |        |  |  |  |  |  |
|-----------------------|------------------|--------|--|--|--|--|--|
| UEN                   | Company Name     | Action |  |  |  |  |  |
|                       |                  |        |  |  |  |  |  |
| 123456789A            | MPA COMPANY HR 1 | ×      |  |  |  |  |  |

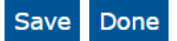

- A company may be tagged to more than 1 sector
- An error message will appear if the company has not been created in SRS.

| Tag Company To Sector                                |              |        |  |  |  |  |  |
|------------------------------------------------------|--------------|--------|--|--|--|--|--|
| Company UEN : 22012201 does not exist in the system. |              |        |  |  |  |  |  |
| UEN                                                  | Company Name | Action |  |  |  |  |  |
|                                                      |              |        |  |  |  |  |  |

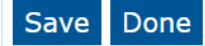

Note: Sector Leads can choose to Upload by UEN if their worker segments are already on PCR RRT (i.e. employees details are in SRS)

# F. Upload ART Results

(i) Upload By UEN

### Suitability: List of employees must be uploaded into SRS by Company HR prior (ref. Section H)

| id                                                                                                    |                                                                                                    |  |  |  |  |  |  |
|----------------------------------------------------------------------------------------------------|----------------------------------------------------------------------------------------------------|--|--|--|--|--|--|
| • Upload by UEN<br>by UEN (sample: UploadARTResultbyUENSample) : *<br>ad Size : 5 MB                                                                                                    | <b>Choose File</b> No file chosen<br>Uploaded filename: UploadARTResultbyUENSample_test3.xlsx                                                                                                    |  |  |  |  |  |  |
| sed for uploading ART result.                                                                                                    | Upload Close                                                                                                    |  |  |  |  |  |  |
| 10:48:12 PM] start processing SAArt validation<br>10:48:12 PM] validate SAArt completed<br>File Upload Accepted, start processing.                                                                                                    |                                                                                                    |  |  |  |  |  |  |
| <ul> <li>Should there be any error in the uploaded excel file, there will be error messages indicating the row and the error encountered to the uploaded file.</li> <li>Correct the mistakes and re-upload the whole file.</li> </ul> |                                                                                                    |  |  |  |  |  |  |
| Row 2: Identity No NRIC Format is wrong<br>Row 3: Contact No should contain only numbers                                                                                                    |                                                                                                    |  |  |  |  |  |  |
|                                                                                                    | • Upload by UEN • UPLON (sample: UploadARTResultbyUENSample) : * • d Size : 5 MB sed for uploading ART result. 10:48:12 PM] start processing SAArt validation 10:48:12 PM] validate SAArt completed • The upload Accepted, start processing. Id there be any error in the uploat ages indicating the row and the ext the mistakes and re-upload the Processing Infomation Row 2: Identity No NRIC Format is wrong Row 3: Contact No should contain only number of the contain only number of the contain only n |  |  |  |  |  |  |

- 1. Click COVID-19 Testing > Upload ART Results.
- 2. Download the sample .xtsx file.
- 3. Once file, click **Choose File**. Select your saved file and click **Upload**.
- 4. You will see a prompt if the file has been successfully uploaded.

(i) Upload By UEN

### Sample UEN Template for upload

| UEN *      | Identification<br>Number * | National<br>ity * | Contact No<br>(Singapore<br>Mobile<br>Number e.g.<br>91234567) * | Date of Test<br>(YYYYMMDD)<br>* | Time of<br>Test (24hr<br>Format<br>HH:mm) * | Test<br>Brand * | Test<br>Type<br>* | Test<br>Result<br>* | Reason<br>for Test<br>* | For Official<br>Use Only<br>Remarks | For Official<br>Use Only<br>Use Case |
|------------|----------------------------|-------------------|------------------------------------------------------------------|---------------------------------|---------------------------------------------|-----------------|-------------------|---------------------|-------------------------|-------------------------------------|--------------------------------------|
| T08GB0014L | F1234567D                  | MALAYSI<br>AN     | 91234567                                                         | 20210601                        | 15:30                                       | BD<br>VERITOR   | ART               | NEGATI<br>VE        | Supervis<br>ed Test     |                                     |                                      |

#### <u>ID</u>

- Character Limit: 9
- NRIC/FIN preferred for case management
- For those without NRIC/FIN, passport number is acceptable.

#### Contact Number Date of Test

Singapore • Character Limit: 8 numbers only • Pls check to remov

otherwise no

SMS notification

numbers only • Pls check to remove all spacing

#### Time of Test

 For individuals requiring a repeat tests (invalid results), pls ensure the date & time of tests are DIFFERENT for both rows

Use Drop-Down Menu

Free Text Fields. Sector Leads (SLs) can instruct companies to fill-in info e.g. test venue/ use case. Whatever is useful for SLs to filter and track utilisation

(i) Upload By UEN

- 4. An email report with the status of the upload will be sent to your registered email. Check if results have been uploaded successfully.
- 5. Correct any errors and upload amended data for affected rows (ref. Step 1 4).

|   | А                                                               |                                                  | В                                         |                                                                             |
|---|-----------------------------------------------------------------|--------------------------------------------------|-------------------------------------------|-----------------------------------------------------------------------------|
| 1 | Identification No.                                              | Processed Result                                 |                                           |                                                                             |
| 2 | F****919K                                                       | Client already has an existing                   | result for DateTimeOfTest: 20210611 11:35 |                                                                             |
| 3 | F****442P                                                       | ОК                                               |                                           |                                                                             |
| 4 | S****164J                                                       | UEN does not exist                               | ←                                         | Error: Company has not been inserted into SRS                               |
| 5 | S****958H                                                       | Staff does not exist in Compa                    | any 🔨                                     |                                                                             |
| 6 | ↑                                                               |                                                  |                                           | Error: Not in list of company employees                                     |
| • | ID will be ma<br>Refer to uplo<br>identify indiv<br>row number) | sked.<br>aded report to<br>idual (based on excel |                                           | uploaded by Company HR (see slide 22 on how<br>to upload list of employees) |

### Sample SMS received by clients

• Will be sent once client test record has been successfully uploaded

Dear F\*\*\*\*289U, your ART result is NEGATIVE for the test performed on 11-Jun (Fri) 11:35 AM. This result is uploaded by (BULKHEAD PTELTD)

Dear F\*\*\*\*289U, your ART result is POSITIVE for the test performed on 11-Jun (Fri) 11:45 AM. You may have COVID-19 infection and require a PCR test which your company will arrange. After your PCR test, pls self-isolate till results are out. Result Link:

(https://checker-staging.covid-ops .gov.sg/?serial\_no=3fa5e7c3-9ce4 -4307-b27e-fe169ba6b386)

This result is uploaded t (BULKHEAD PTELTD)

COVID-19 Test Result Notice (ART)

Antigen Rapid Test For patients with respiratory

infection, it is a legal requirement to stay home until you receive your PCR results. Dear F1928289U **You need a retest.** POSITIVE Dear F\*\*\*\*514U, your ART result is INVALID for the test performed on 11-Jun (Fri) 11:35 AM. You will be required to do another ART. If this is your 2nd INVALID result, you may have COVID-19 infection and require a PCR test which your company will arrange. After your PCR test, pls self-isolate till results are out.

Result Link:

(BULKHEAD PTELTD)

(https://checker-staging.covid-ops .gov.sg/?serial\_no=ea30c4c0-0faf -4187-9c8a-6bbaf0a3cc07) This result is uploaded by covid-19

COVID-19 Test Result Notice (ART)

Antigen Rapid Test

For patients with respiratory infection, it is a legal requirement to stay home until you receive your PCR results.

Dear F6689514U

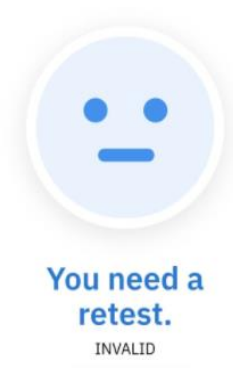

(ii) Upload By PII

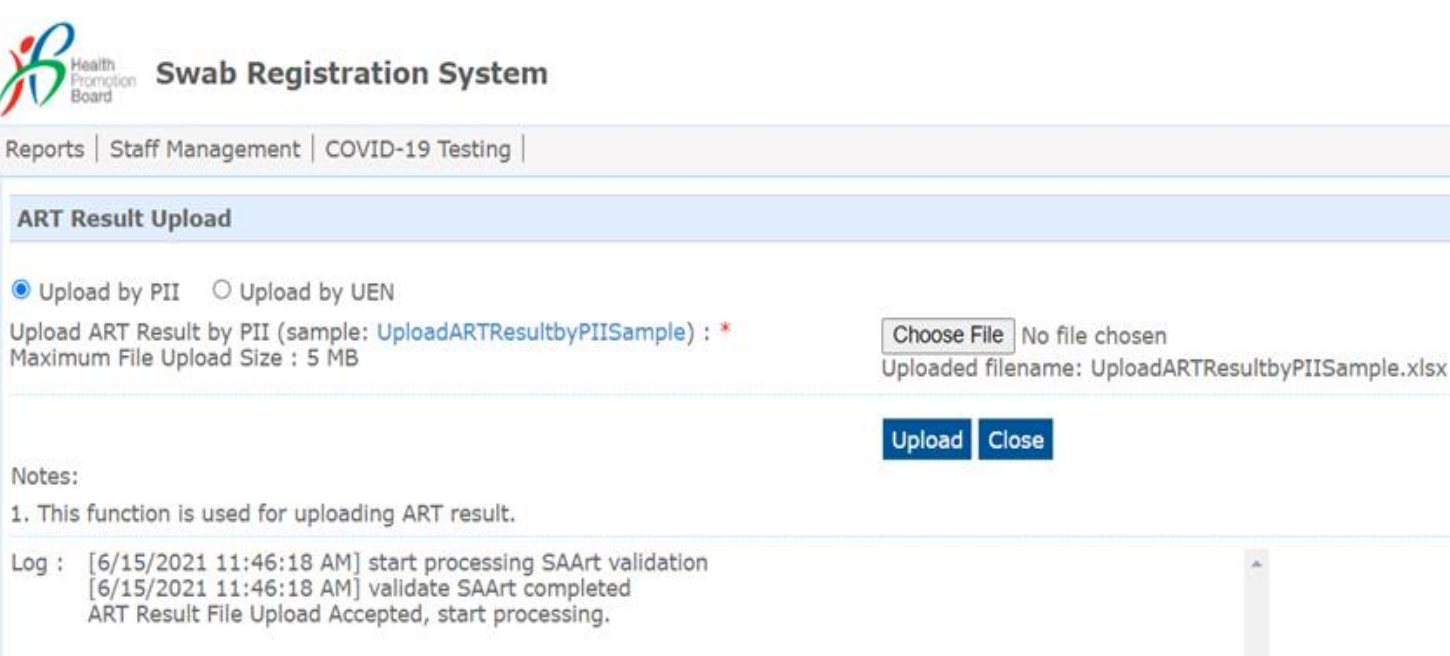

Notes:

- 1. Click COVID-19 Testing > Upload ART Results.
- 2. Download the sample .xtsx file.
- Once file, click **Choose File**. Select your saved 3. file and click **Upload**.
- 4. You will see a prompt if the file has been successfully uploaded.

(ii) Upload By PII

### Sample PII Template for upload

| Identification<br>Number *                                                                                                    | ID Type<br>*                                                                                                    | Country o<br>Issue * | of Full Name<br>(as in ID) *      | Date of Birth<br>(YYYYMMDD)* | Gender<br>(M/F) * | Nationa         | ationality * Contact No Pos<br>* Contact No Pos |                                | Postal<br>Code * | Street<br>Name *                   | Level<br>No                 | Unit<br>No           |
|----------------------------------------------------------------------------------------------------|----------------------------------------------------------------------------------------------------|----------------------|-----------------------------------|------------------------------|-------------------|-----------------|-------------------------------------------------|--------------------------------|------------------|------------------------------------|-----------------------------|----------------------|
| S1234567D                                                                                                    | NRIC                                                                                                    | Singapor             | e John Tan                        | 19880101                     | Μ                 | Singapo         | orean                                           | 91234567                       | 123456           | 5 Sesame<br>Street                 | 02                          | 02                   |
| <ul> <li>ID</li> <li>Character Li</li> <li>NRIC/FIN pr<br/>managemen</li> <li>For those w<br/>passport nu</li> </ul>                                                                                                    | <ul> <li>Provide the second second secon</li></ul> |                      |                                   |                              |                   |                 |                                                 |                                |                  |                                    |                             |                      |
| Date of Test (YYYYMMDD) *                                                                                                    |                                                                                                    | *                    | Time of Test<br>(24hr Format HH:m | Test<br>m) * Brand*          | Test<br>Type*     | Test<br>Result* | Reaso                                           | son for Test*                  |                  | or Official Use<br>Only<br>Remarks | For Off<br>Use Or<br>Use Ca | ficial<br>nly<br>ise |
| 202100531                                                                                                    | 202100531 0                                                                                                    |                      | 09:00                             | BD Veritor                   | ART               | Positive        | Super<br>admir                                  | upervised Self-<br>dministered |                  |                                    |                             |                      |
| <ul> <li>Date of Test</li> <li>Character Limit: 8</li> <li>Pls check to remove all spacing</li> <li>Time of Test</li> <li>For individuals requiring a repeat tests (invalid results), pls ensure the date &amp; time of tests are DIFFERENT for both rows</li> <li>Use Drop-Down Menu</li> <li>Free Text Fields.</li> <li>Sector Leads (SLs) can instruct companies to fill-in info e.g. test venue/ use case. Whatever is useful for SLs to filter and track utilisation</li> </ul> |                                                                                                    |                      |                                   |                              |                   |                 |                                                 |                                |                  |                                    |                             |                      |

(ii) Upload By PII

- 4. An email report with the status of the upload will be sent to your registered email. Check if results have been uploaded successfully.
- 5. Correct any errors and re-upload amended data for affected records (ref. Step 1 3).

|   | A                  | B                                                                        |
|---|--------------------|--------------------------------------------------------------------------|
| 1 | Identification No. | Processed Result                                                         |
| 2 | F****442P          | OK                                                                       |
| 3 | F****919K          | Client already has an existing result for DateTimeOfTest: 20210611 11:35 |
|   | 1                  |                                                                          |

- ID will be masked.
- Refer to uploaded report to identify individual (based on excel row number)

Note: Sector Leads <u>do not have</u> individual Sector-specific reports and would need to apply filter functions to identify workers. Thus important to think through the category/segments via report uploading or in sector/company creation

-0

# G. Download ART Results

- 1. Click **Reports > Statistics Report** to download ART results uploaded
- 2. Select option "List of ART results updated for the previous day"
  - Each day's file contain only the data uploaded the previous day (available from 3am).
  - Files contain results uploaded by all companies (regardless of sectors). Please filter accordingly for your sector.
  - Files are in .csv format. Pls refer to <u>this link</u> on how to import the file into excel.

| Health<br>Promotion<br>Board Swab Registration System                                                                                                    |                                        |  |  |  |  |  |  |  |
|----------------------------------------------------------------------------------------------------|----------------------------------------|--|--|--|--|--|--|--|
| Registration   Planning   Reports   Swab Admin Accounts   Bulk Appointment Booking   RRT Manual Book                                                                                         | ting   Online Query   COVID-19 Testing |  |  |  |  |  |  |  |
| Statistics Report                                                                                                    |                                        |  |  |  |  |  |  |  |
| <ul> <li>Appointment And Attendance Master List</li> <li>Company Accounts Master List</li> <li>SwabCycleSectorMasterList</li> <li>List of ART result updated for the previous day</li> </ul> |                                        |  |  |  |  |  |  |  |
| This report provides a list of updated ART result yesterday from 00:00:00 to 23:59:59                                                                                                    |                                        |  |  |  |  |  |  |  |
| S/N                                                                                                    | Report Name                            |  |  |  |  |  |  |  |
| 1                                                                                                    | <u>P9_20210616_030001.zip</u>          |  |  |  |  |  |  |  |
| 2                                                                                                    | <u>P9_20210615_030002.zip</u>          |  |  |  |  |  |  |  |
| 3                                                                                                    | P9_20210614_030001.zip                 |  |  |  |  |  |  |  |
| 4                                                                                                    | P9_20210613_030001.zip                 |  |  |  |  |  |  |  |
| 5                                                                                                    | P9_20210612_030003.zip                 |  |  |  |  |  |  |  |

### **G. Download ART Results**

### Sample Report

| А        | В                 | С          | D          | E                | F        | G             | Н          | I                     | J                 | K           | L            | М               |
|----------|-------------------|------------|------------|------------------|----------|---------------|------------|-----------------------|-------------------|-------------|--------------|-----------------|
| Sector 💌 | Name of company 🔤 | UEN 💌      | FIN/NRIC 🔽 | Name of worker 🔽 | Mobile 🔽 | Postal Code 🔽 | Address 💌  | Date & Time of Test 🔽 | Test Brand 🔄      | Test Type 🔽 | ART Result 💌 | Reason for Test |
| НРВ      | STARK INDUSTRIES  | 123456789B | S1234567A  | TONY             | 99999999 | 123461        | 3 SECOND I | 12/6/2021 15:00       | <b>BD VERITOR</b> | ART         | NEGATIVE     | SUPERVISED TEST |
| HPB      | STARK INDUSTRIES  | 123456789B | S1234567B  | STEVE            | 99999999 | 123460        | 3 SECOND I | 12/6/2021 15:00       | <b>BD VERITOR</b> | ART         | NEGATIVE     | SUPERVISED TEST |
| НРВ      | STARK INDUSTRIES  | 123456789B | S1234567C  | BOBBY            | 99999999 | 123464        | 3 SECOND I | 12/6/2021 15:00       | <b>BD VERITOR</b> | ART         | INVALID      | SUPERVISED TEST |
|          |                   |            | S1234567D  | DUM-E            | 99999999 | 123460        | 3 SECOND I | 14/6/2021 14:00       | <b>BD VERITOR</b> | ART         | NEGATIVE     | SUPERVISED TEST |
|          |                   |            | S1234567E  | MARIA            | 99999999 | 123456        | 3 SECOND I | 14/6/2021 13:00       | <b>BD VERITOR</b> | ART         | NEGATIVE     | SUPERVISED TEST |
|          |                   |            | S1234567F  | SKYLE            | 99999999 | 123458        | 3 SECOND I | 14/6/2021 13:00       | <b>BD VERITOR</b> | ART         | NEGATIVE     | SUPERVISED TEST |
|          |                   |            | S1234567G  | BRUCE            | 99999999 | 123457        | 3 SECOND I | 14/6/2021 13:00       | <b>BD VERITOR</b> | ART         | POSITIVE     | SUPERVISED TEST |
|          |                   |            | S1234567H  | JARVIS           | 99999999 | 123459        | 3 SECOND I | 14/6/2021 13:00       | <b>BD VERITOR</b> | ART         | INVALID      | SUPERVISED TEST |
|          |                   |            | S1234567H  | JARVIS           | 99999999 | 123459        | 3 SECOND I | 14/6/2021 14:00       | <b>BD VERITOR</b> | ART         | INVALID      | SUPERVISED TEST |
|          |                   |            |            |                  |          |               |            |                       |                   |             |              |                 |

### <u>Column A – C:</u>

• Will be filled if list of employees were uploaded into SRS by Company HR (ref. Section H)

| Р                 | Q                    | R               | S            | Т               |
|-------------------|----------------------|-----------------|--------------|-----------------|
| UEN of Uploader 💌 | Sector of Uploader 💌 | Upload At 🗾 🔽   | Upload By 🔄  | Update At 🗾 🔽   |
| 123456789B        | HPB                  | 15/6/2021 12:25 | PEPPER POTTS | 15/6/2021 12:30 |
| 123456789B        | HPB                  | 15/6/2021 12:25 | PEPPER POTTS | 15/6/2021 12:30 |
| 123456789B        | НРВ                  | 15/6/2021 12:25 | PEPPER POTTS | 15/6/2021 12:30 |
| 123456789B        | НРВ                  | 15/6/2021 11:46 | PEPPER POTTS | 15/6/2021 11:50 |
| 123456789B        | НРВ                  | 15/6/2021 11:46 | PEPPER POTTS | 15/6/2021 11:50 |
| 123456789B        | НРВ                  | 15/6/2021 11:46 | PEPPER POTTS | 15/6/2021 11:50 |
| 123456789B        | НРВ                  | 15/6/2021 11:46 | PEPPER POTTS | 15/6/2021 11:50 |
| 123456789B        | НРВ                  | 15/6/2021 11:46 | PEPPER POTTS | 15/6/2021 11:50 |
| 123456789B        | HPB                  | 15/6/2021 11:46 | PEPPER POTTS | 15/6/2021 11:50 |

- <u>Column P T:</u>
- Information on the uploader
  - Sector Leads can filter by "Upload By" to track utilisation by assigned Company HR

Function only available from Company HR accounts

### 1. Click **Staff Management** to view list of employees tagged to a company

| Health<br>Promotion<br>Board Swalt                                                                                                    | Health<br>Promotion<br>Board Swab Registration System                                                                                                    |                     |                         |                        |               |                             |                                        |                 |                        | User:<br>Help   Update Profile Detail   Change Password   Logout |                             |                  |                                               |             |
|----------------------------------------------------------------------------------------------------|----------------------------------------------------------------------------------------------------|---------------------|-------------------------|------------------------|---------------|-----------------------------|----------------------------------------|-----------------|------------------------|------------------------------------------------------------------|-----------------------------|------------------|-----------------------------------------------|-------------|
| Reports   Staff Manag                                                                                                    | ports   Staff Management   COVID-19 Testing                                                                                                    |                     |                         |                        |               |                             |                                        |                 |                        |                                                                  |                             |                  |                                               |             |
| Staff Management                                                                                                    |                                                                                                    |                     |                         |                        |               |                             |                                        |                 |                        |                                                                  |                             |                  |                                               |             |
| Note:<br>Workers who are on<br>during the QO/SHN<br>If your foreign work<br>1. The worker ha<br>2. The worker's w<br>If your foreign work<br>System and he show<br>Your company is all<br>Appt Status : All | Note:<br>Norkers who are on Quarantine Order (QO) or Stay Home Notice (SHN) should not attend the rostered routine test (RRT)<br>during the QO/SHN period; they should resume attending the RRT after the QO/SHN period.<br>If your foreign worker's information cannot be found below, it is likely due to one or more of the following reasons:<br>1. The worker had contracted COVID-19 within the past 180 days and is either in recovery or recovered<br>2. The worker fulfils any of the above conditions, his information will not be included in the Swab Registration<br>System and he should not be registered for testing.<br>Your company is allow to book a maximum of 20 staffs for each screening date<br>Appt Status : All<br>Add New Staff (Single)   Add New Staff (Bulk). |                     |                         |                        |               |                             |                                        |                 |                        |                                                                  |                             |                  |                                               |             |
| 200 Y per pa                                                                                                    | ge                                                                                                    |                     |                         |                        |               |                             |                                        |                 |                        |                                                                  |                             |                  | l¶ ¶ Page 1 of                                | 1 ▶ ▶∥      |
| □ ID No. ↑ Nam                                                                                                    | e ↑ Sourc                                                                                                    | e Dorm/No<br>n-Dorm | Swab<br>Eligibilit<br>Y | Swab<br>Resume<br>Date | Swab<br>Cycle | Vaccinati<br>on Status<br>? | Vaccinati<br>on<br>Effective<br>Date ? | Site Of<br>Appt | Appt<br>Date &<br>Time | Appt<br>Status                                                   | Creation<br>Date ↑          | Update<br>Date ↑ | Actions                                       |             |
| S1234567A AIPIF                                                                                                    | comp<br>ick employee                                                                                                    | any Non-Dorm        |                         |                        | 14            | not_vaccin<br>ated          |                                        |                 |                        | No Appt<br>Made                                                  | 26/Aug/2<br>020<br>05:50 PM |                  | <u>Schedule</u><br><u>History</u>   <u>De</u> | <u>lete</u> |
|                                                                                                    | edit their pro                                                                                                    |                     |                         |                        |               |                             |                                        |                 |                        |                                                                  |                             |                  |                                               |             |

Function only available from Company HR accounts

### Add Multiple Employees

- 1. Click Add New Staff (Bulk)
- 2. Download the sample .xtsx file.
- 3. Once file, click Choose File. Select your saved file and click Upload.

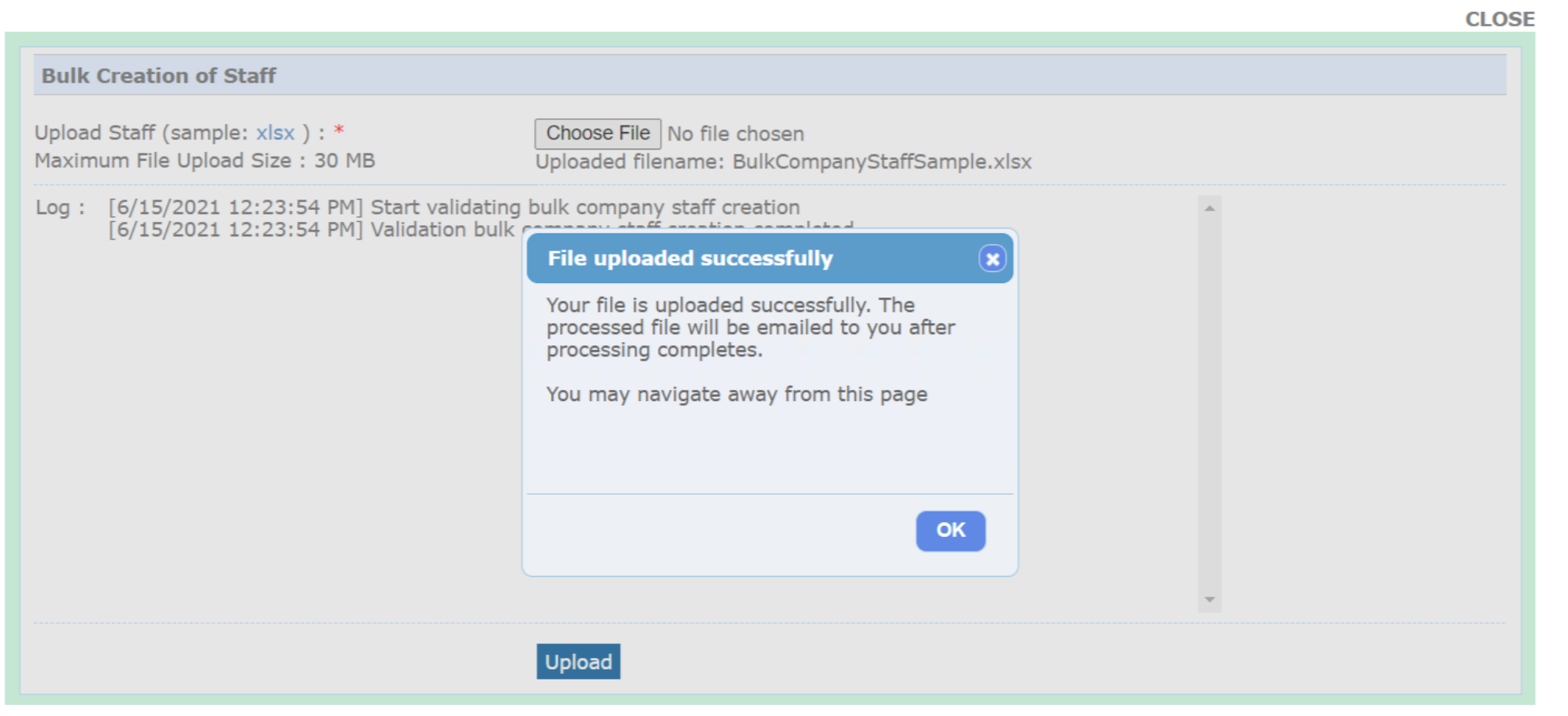

Function only available from Company HR accounts

### Sample Template to add employees

| Identification<br>Number *                                                                                                    | Full Name<br>(as in ID) * | Date of Birth<br>(YYYYMMDD)*                                    | Gender (M/F)<br>*                        | Nationality *                              | Contact No *                                                                                               | Postal<br>Code *                                            | Street Name<br>*                                                                                | Level<br>No                                                      | Unit<br>No                                   |
|----------------------------------------------------------------------------------------------------|---------------------------|-----------------------------------------------------------------|------------------------------------------|--------------------------------------------|----------------------------------------------------------------------------------------------------|-------------------------------------------------------------|-------------------------------------------------------------------------------------------------|------------------------------------------------------------------|----------------------------------------------|
| S1234567D                                                                                                    | John Tan                  | 19880101                                                        | Μ                                        | Singaporean                                | 91234567                                                                                                   | 123456                                                      | Sesame<br>Street                                                                                | 02                                                               | 02                                           |
| <ul> <li>ID</li> <li>Character Limit: 9</li> <li>NRIC/FIN preferred for case management</li> <li>For those without NRIC/FIN, passport number is acceptable</li> </ul> |                           | Full Name<br>Pls ensure no<br>special charac<br>in name (i.e. ' | DOB<br>• Char<br>cters • Pls c<br>all sp | acter Limit: 8<br>heck to remove<br>bacing | <ul> <li>Contact Num</li> <li>Singapornumber</li> <li>Mobile</li> <li>otherwis</li> <li>SMS not</li> </ul> | mber<br>ore<br>s only<br>preferred,<br>ise no<br>tification | <ul> <li>Address</li> <li>Required if individu</li> <li>To insert in Singap address)</li> </ul> | for convey<br>ial tested (<br><b>place of re</b><br>ore (i.e. no | vancing<br>C+.<br>S <b>idence</b><br>foreign |

Function only available from Company HR accounts

### Add 1 Employee

- 1. Click Add New Staff (Single)
- 2. Fill in details and click Save.

|                                                                   |                       | CLOSE                                 |
|-------------------------------------------------------------------|-----------------------|---------------------------------------|
|                                                                   |                       | · · · · · · · · · · · · · · · · · · · |
| Identification No. : *                                            | S1234567T             |                                       |
|                                                                   |                       |                                       |
| Full Name : *                                                     | JOHN DOE              |                                       |
| Date of Birth (YYYYMMDD) : *                                      | YYYYMMDD              |                                       |
| Gender : *                                                        | ● Male ○ Female       |                                       |
| Nationality : *                                                   | SINGAPOREAN ~         |                                       |
| Residential Postal Code : *                                       | 168937                |                                       |
| Residential Street Name : *                                       | 3 Second Hospital Ave |                                       |
| Residential Level & Unit No :<br>(leave blank for landed address) | # 03 - 1234           |                                       |
| Contact No (Mobile preferred) : *                                 | 8888888               |                                       |
|                                                                   | Save                  |                                       |
|                                                                   |                       | ¥                                     |